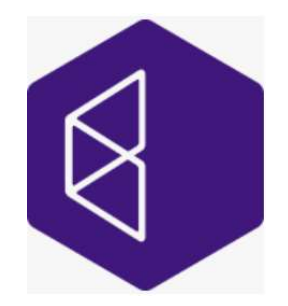

**Business Intelligence and Reporting Tools** 

## **BIRT Installation Instructions 11.0**

## 1 Introduction

This document guides you through the installation of **Business Intelligence and Reporting Tools (BIRT)**.

To follow the instructions in this document and successfully install BIRT you will need the following:

- An installation of HCL RTist 11.0 or IBM RSARTE 11.0.
- Access to a repository containing the BIRT update site. This can either be a locally downloaded zip file or the address of a shared repository that has been preconfigured for your usage.

## 2 Installation

**NOTE**: To install BIRT you must have permissions to write the files to the installation directory of RSARTE 11.0 / RTist 11.0.

- 1. Start RSARTE / RTist.
- 2. Choose the Install New Software... command from the Help menu.
- 3. Press the **Add**... button and enter the location of the BIRT update site. If the update site is located on a server, you can directly type its URL in the Location field. If instead, you have it as a zip file in the file system, press the **Archive**... button and select it. If the .zip file already was unpacked to a folder, you should instead use the **Local**... button and select the folder. You can give a meaningful name to the repository in case you want to install from it again in the future. For example:

| radifie.    | BIRT-Repo                                                       | Local |
|-------------|-----------------------------------------------------------------|-------|
| Location: j | n: jar:file:/C:/Downloads/birt-11.0-v20210720_1016_updatesite.z |       |

The BIRT update site zip file that you should install should have a name "birt-11.0-\*\_updatesite.zip".

4. Select **BIRT Functionality** in the list . Press **Next**.

| C Install                                                             |                                              | — C | x c            |
|-----------------------------------------------------------------------|----------------------------------------------|-----|----------------|
| Available Software                                                    |                                              |     |                |
| Check the items that you wish to install.                             |                                              |     |                |
| Work with: BIRT-Repo - jar:file:/C:/Downloads/birt-11.0-v20210720_101 | 6_updatesite.zip!/                           | M   | <u>l</u> anage |
| type filter text                                                      |                                              | S   | elect All      |
| Name                                                                  | Version                                      | De  | select All     |
| ✓ 🔽 IIII BIRT Functionality                                           |                                              |     |                |
| 1 item selected                                                       |                                              |     |                |
| Details                                                               |                                              |     |                |
| EXPERIMENTAL BIRT Based Model Report Feature                          |                                              |     | 0              |
| Show only the latest versions of available software                   | ✓ Hide items that are already installed      |     | More           |
| <u> </u>                                                              | What is already installed?                   |     |                |
| Show only software applicable to target environment                   |                                              |     |                |
| Contact all update sites during install to find required software     |                                              |     |                |
|                                                                       |                                              |     |                |
| 0                                                                     | < <u>B</u> ack <u>N</u> ext > <u>F</u> inish | C   | ancel          |

- 5. You can review the BIRT selections, before you proceed, in **Install Details** step of the wizard. Press **Next**.
- **NOTE**: If you get errors at this step double check that you run with sufficient privileges to be able to make updates to the system and files. On Windows you may need to start RSARTE / RTist using the "Run as Administrator" command and on Linux with root rights.

| Install                                            |                         |                                |  | × |
|----------------------------------------------------|-------------------------|--------------------------------|--|---|
| Install Details                                    |                         |                                |  |   |
| Review the items to be installed.                  |                         |                                |  |   |
| Name                                               | Version                 | Id                             |  |   |
| ✓ ♣ EXPERIMENTAL BIRT Based Model Report Feature   | 11.0.0.v20210720_1016   | com.hcl.rsarte.birt.feature.fe |  |   |
| BIRT dependencies                                  | 1.0.0.v20210720_1016    | com.hcl.birt.dep.feature.fea   |  |   |
| EMF Extensible Reporting Framework Examples        | 1.60.0.v20210720_1016   | com.ibm.ccl.erf.emf.exampl     |  |   |
| EMF Extensible Reporting Framework Examples (so    | 1.60.0.v20210720_1016   | com.ibm.ccl.erf.emf.exampl     |  |   |
| 🖗 EMF ODA Feature                                  | 1.60.200.v20210720_1016 | com.ibm.ccl.oda.emf.featur     |  |   |
| Extensible Reporting Framework                     | 1.60.0.v20210720_1016   | com.ibm.ccl.erf.core.feature   |  |   |
| Extensible Reporting Framework (BIRT based partS   | 1.60.300.v20210720_1016 | com.ibm.ccl.erf.core.birt.fea  |  |   |
| 🖗 Extensible Reporting Framework. EMF driver suppo | 1.60.0.v20210720_1016   | com.ibm.ccl.erf.emf.feature    |  |   |
| 🖗 Model Publish                                    | 7.60.500.v20210720_1016 | com.ibm.xtools.publish.feat    |  |   |
| Model Publish User Interface                       | 7.60.500.v20210720_1016 | com.ibm.xtools.publish.ui.fe   |  |   |
| 🖗 Model Publish User Interface (BIRT based part)   | 7.60.0.v20210720_1016   | com.ibm.xtools.publish.ui.bi   |  |   |
| 🚯 ODA Diagram Feature                              | 1.60.0.v20210720_1016   | com.ibm.ccl.oda.diagram.fe     |  |   |
| WIL ODA Feature                                    | 1.60.200.v20210720_1016 | com.ibm.ccl.oda.uml.featur     |  |   |
|                                                    |                         |                                |  |   |
| Size: 83 KB                                        |                         |                                |  |   |
| Details                                            |                         |                                |  |   |
|                                                    |                         |                                |  | ~ |
|                                                    |                         |                                |  |   |
|                                                    |                         |                                |  | ~ |
|                                                    |                         |                                |  |   |
|                                                    |                         |                                |  |   |
|                                                    |                         |                                |  |   |

6. Finally **Review Licenses** page will be shown. If you accept the license agreements, click the appropriate radio button, and then **Finish**.

| LA VEHICLEVE LILLE                                                                                                    |                                                                                                    |          |
|----------------------------------------------------------------------------------------------------|----------------------------------------------------------------------------------------------------|----------|
| 🖨 Install                                                                                                    | — —                                                                                                    | $\times$ |
| Review Licenses                                                                                                    |                                                                                                    |          |
| Licenses must be reviewed and accepted before the software can be installed.                                                                                                    |                                                                                                    |          |
| icenses:                                                                                                    | License text:                                                                                                    |          |
| <ul> <li>Please refer to the license text of the Modeling product that this feature is installe<br/>BIRT dependencies 1.0.v/20210721_0859</li> <li>EMF Extensible Reporting Framework Examples (source) 1.60.v.20210721_0859</li> <li>EMF Charbsible Reporting Framework Examples 1.60.v.20210721_0859</li> <li>EXPERIMENTAL BIRT Based Model Report feature 11.0.v.20210721_0859</li> <li>Extensible Reporting Framework (BIRT based parts) 1.60.300.v20210721_0859</li> <li>Extensible Reporting Framework EMF driver support 1.60.v.20210721_0859</li> <li>Extensible Reporting Framework EMF driver support 1.60.v.20210721_0859</li> <li>Model Publish Vser Interface (BIRT based part) 7.60.v.20210721_0859</li> <li>Model Publish User Interface (BIRT based part) 7.60.v.20210721_0859</li> <li>Model Publish User Interface (BIRT based part) 7.60.v.20210721_0859</li> <li>UML ODA Feature 1.60.200.v20210721_0859</li> <li>UML ODA Feature 1.60.200.v20210721_0859</li> </ul> | <ul> <li>Please refer to the license text of the Modeling product that the feature is installed on.</li> <li>I accept the terms of the license agreement</li> <li>I accept the terms of the license agreement</li> </ul> | his ^    |
| 0                                                                                                    | < <u>B</u> ack <u>N</u> ext > <u>F</u> inish Car                                                                                                    | icel     |

7. The Installation will now start. This can take few minutes depending on the system, you can check the progress in the **status bar** or in the **Progress view**.

| 🖷 Progress 🛙                                                                                                    | -    |    |   |
|----------------------------------------------------------------------------------------------------|------|----|---|
| Installing Software                                                                                                    |      | 1  | ~ |
| Fetching org.eclipse.birt.report.data.oda.jdbc.dbprofile_4.11.0.20om.hcl.rsarte.birt.updatesite-202107051220.zip!/plugins/ (29.97kB) |      |    | l |
|                                                                                                    |      |    |   |
|                                                                                                    |      |    |   |
|                                                                                                    |      |    |   |
|                                                                                                    |      |    |   |
|                                                                                                    |      |    | - |
| Installing Software: (49%) 👘 👘 String to search (verba                                                                               | atim | n) |   |

8. After the installation is completed, you will be asked to restart Eclipse. Answer **Restart Now**. You are not encouraged to use the product without first restarting Eclipse.

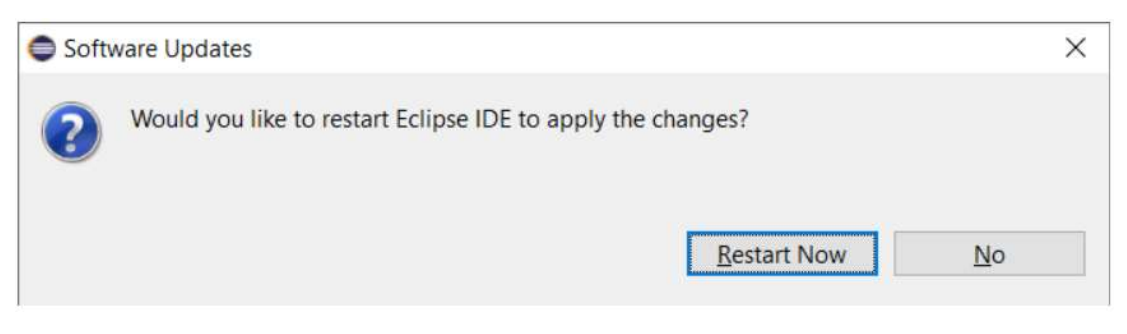

## 3 Verification

To verify the installation went correctly, consider the following.

1. After restart, invoke the **Open Perspective** selection dialog and check the **Report Design** perspective is available.

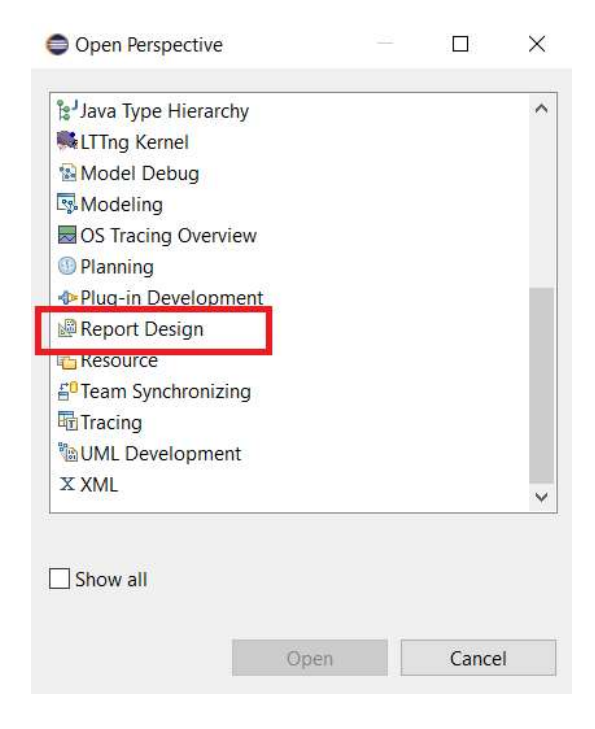

2. In the UML perspective the Run menu should contain Report menu item.

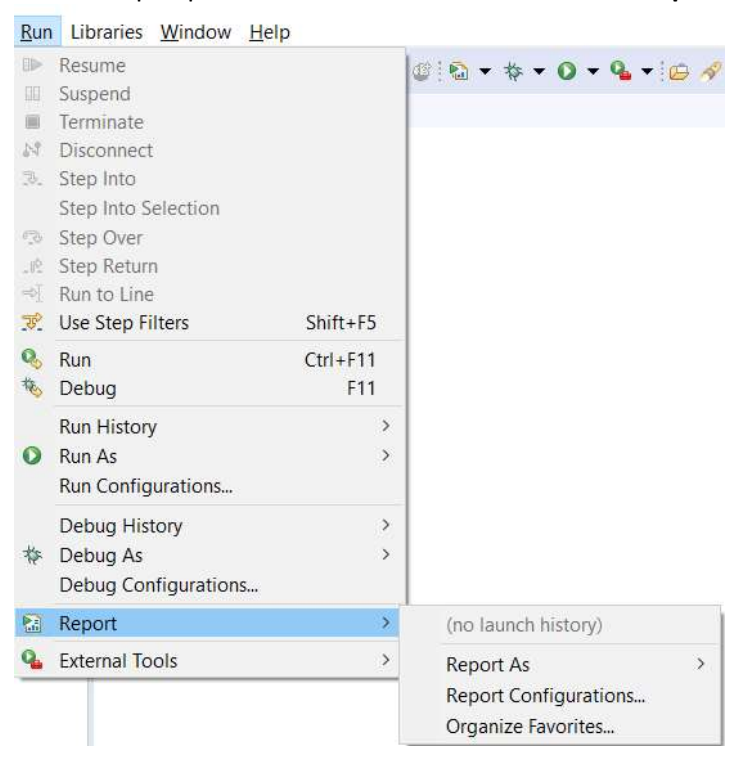

These steps ensure the BIRT installation was successful.